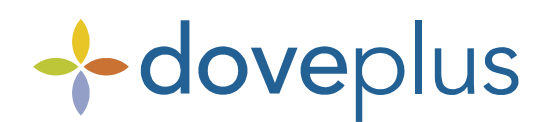

# **Dove Network Delivery Confirmations**

Delivery Confirmations can now be sent over the Dove Network for wire-in orders that request a delivery confirmation. This functionality will allow a Dove Plus user to send a delivery confirmation via Dove for those wire-in orders once the delivery has been confirmed.

Shops will be able to send Delivery Confirmations from Action Items, Activity History or Navigation menu: Delivery Confirmation List Screen.

### Sending Dove Network Delivery Confirmations from Action Items

- 1. From the Action Items list, select an order that is ready to have a delivery confirmation sent.
- 2. Click on the **Delivery Confirmation icon/link**.
- 3. The Dove Network Delivery Confirmation screen will appear.
- 4. On this screen, the user can verify the delivery date [defaults to the current date], and can enter any optional information. This includes: delivery time, signed by and comments.

| teleflora                                                                                 | a 🕂 dove                                                                         | plus 4 all Telef     | WE GIVE 100%<br>fora orders go to our florists, no drop-ship | ping ever, SAVE THE FLORISTS. |
|-------------------------------------------------------------------------------------------|----------------------------------------------------------------------------------|----------------------|--------------------------------------------------------------|-------------------------------|
| MURROWS FLOWERS & GIF                                                                     | TS (US/Eastern)                                                                  |                      |                                                              | Help Admir                    |
| DovePlus Menu     Action tems                                                             | DovePlus<br>V @ 1 2                                                              |                      |                                                              | Delivery Confirmation         |
| Activity History<br>New Order<br>Delivery Confirmation<br>Inquiry Message<br>Price Change | Order Number: CV3612<br>Florist ID: 18000600<br>First Name: tke<br>Address: tste | Order Date: 1/5/2010 | Delivery Date: 1/5/2010<br>Last Name: Ikjad                  |                               |
| Forward/Refuse<br>Cancel Order<br>Respond to Cancel Request<br>General Message            | City: oklahoma city<br>Date Delivered: 01/05/2010                                |                      | State: OK                                                    | Zipı                          |
| Incoming Orders Log Directory Lookup Maintenance                                          | Message:                                                                         |                      |                                                              |                               |
|                                                                                           | Operator: jminton 💌                                                              |                      |                                                              | Send Cancel                   |
| Ser.                                                                                      |                                                                                  |                      |                                                              |                               |
| Ø                                                                                         |                                                                                  |                      |                                                              |                               |

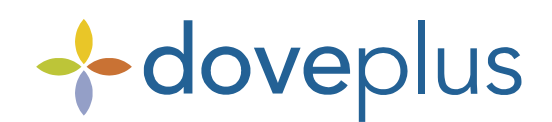

# Dove Network Delivery Confirmations (continued)

- 5. To send the *Delivery Confirmations* for the orders selected, click the **Send** button.
- 6. A Delivery Confirmation has been sent via Dove.

### Sending Dove Network Delivery Confirmations from Activity History

- 1. From the **Activity History** list, select an order that is ready to have a delivery confirmation sent.
- 2. Click on the **Delivery Confirmation icon/link**.
- 3. The Dove Network Delivery Confirmation screen will appear.

| teleflora                                                                                                    | ®                                                                  | dov                                                                           | <b>e</b> plu:                                                            | 5                                                                      | FLOWERS FL                                                                    | et fre                                                                    | sh.                                                                                         | stems&bunches<br>Help Admin                                                                 |
|----------------------------------------------------------------------------------------------------|--------------------------------------------------------------------|-------------------------------------------------------------------------------|--------------------------------------------------------------------------|------------------------------------------------------------------------|-------------------------------------------------------------------------------|---------------------------------------------------------------------------|---------------------------------------------------------------------------------------------|---------------------------------------------------------------------------------------------|
| DovePlus Menu     Action tems     Activity History     New Order     Delivery Confirmation                                                              | DovePlus                                                           | iber<br>&                                                                     | Lookup Order                                                             | By DateRange<br>Beginnin<br>Endin                                      | g Date:<br>g Date:                                                            |                                                                           | Show All<br>Filter                                                                          | Delivery Confirmation<br>ude Confirmed<br>Show Priority                                     |
| Price Change Price Change ForwardRefuse Cancel Order Respond to Cancel Request General Message Reports Incoming Orders Log Directory Lookup Maintenance | Status<br>Unconfirmed<br>Unconfirmed<br>Unconfirmed<br>Unconfirmed | Order #<br>CV8242<br>CVK595<br>CVL308<br>CVL326<br>CVL326<br>CVM405<br>CV0359 | Name<br>test test<br>test test<br>test test<br>test test<br>Jonathan Lam | Address<br>test<br>sdfasdf<br>test<br>test<br>sdfasdf<br>400 Norht Was | 1st Choice<br>asdf<br>asdfasdf<br>TELEFLORA PR<br>asdfasdf<br>bromeliad plant | Amount<br>\$123.00<br>\$123.00<br>\$1.00<br>\$2.00<br>\$123.00<br>\$70.00 | Delivery Date<br>11/23/2009<br>1/13/2010<br>1/21/2010<br>1/21/2010<br>1/27/2010<br>2/1/2010 | A<br>Details Remove<br>Details Remove<br>Details Remove<br>Details Remove<br>Details Remove |
| B                                                                                                    | Operator: jrr                                                      | inton [                                                                       | ×                                                                        |                                                                        |                                                                               |                                                                           |                                                                                             | Send                                                                                        |

- 4. On this screen, the user can verify the delivery date [defaults to the current date], and can enter any optional information. This includes: delivery time, signed by and comments.
- 5. To send the Delivery Confirmations for the orders selected, click the Send button.
- 6. A Delivery Confirmation has been sent via Dove.

Sending Dove Network Delivery Confirmations from the Navigation menu

1. From the DovePlus menu, select the Delivery Confirmation List Screen link.

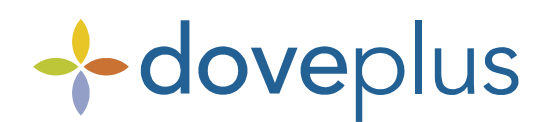

# Dove Network Delivery Confirmations (continued)

- 2. The Delivery Confirmation List Screen appears.
- 3. On this screen, the user can select one or several order(s) at the time by checking off the delivered box on the left side of each order.

OR

The user can select a specific order by clicking the icon to add optional details, including delivery time, signed by and comments.

- 4. To send the *Delivery Confirmations* for the orders selected, click the **Send** button.
- 5. A Delivery Confirmation has been sent via Dove.

| teleflora                 | · + 0           | vok           | eplus        | Neec            | <b>l bouquet s</b><br>See our bes                                                                                | tsellers | stions?       | click here •          |
|---------------------------|-----------------|---------------|--------------|-----------------|----------------------------------------------------------------------------------------------------|----------|---------------|-----------------------|
| MURROWS FLOWERS & GIFTS   | S (US/Eastern)  |               |              |                 |                                                                                                    |          |               | Help Admin            |
| DoueDhue Menu             | DovePlus        |               |              |                 |                                                                                                    |          |               |                       |
| Addies have               | 🖑 🥥 🛍 🙎         |               |              |                 |                                                                                                    |          |               | Delivery Confirmation |
| Action tems               | Filter Criteria |               |              |                 |                                                                                                    |          |               |                       |
| New Order                 | By Order Num    | ber           |              | By DateRange    | and the second second second second second second second second second second second second second second second |          | Ind Ind       | ude Confirmed         |
| Delivery Confirmation     |                 | ی 😓           | ookup Order  | Beginning (     | Date:                                                                                                    | - #      | Show All      | Show Priority         |
| Inquiry Message           | 1.2             |               |              | childring t     |                                                                                                    |          | Filter        | Clear                 |
| Price Change              | Chabara         | Ordere        | News         |                 | Ant Obalan                                                                                                    |          | Delivery Deta |                       |
| Forward/Refuse            | Status          | Order #       | Name         | Address         | 1st Choice                                                                                                    | Amount   | Delivery Date |                       |
| Cancel Order              | Unconfirmed     | CVBZ4Z        | test test    | test            | asdr                                                                                                    | \$123.00 | 11/23/2009    | Details Kemove        |
| Respond to Cancel Request | Unconfirmed     | CVK595        | test test    | solasdt         | asdlasdl                                                                                                    | \$123.00 | 1/13/2010     | Details Remove        |
| General Message           | Unconfirmed     | CVL308        | test test    | test            | TELEFLORA PR.                                                                                                    | \$1.00   | 1/21/2010     | Collapse Remove       |
| Reports                   | Date Delivered: | 1/21/2010     | Tim          | ne Delivered: : | AM 💌                                                                                                    | Sign     | ature:        |                       |
| Incoming Orders Log       | Message:        |               |              |                 |                                                                                                    |          |               |                       |
| Directory Lookup          |                 |               |              |                 |                                                                                                    |          |               | E                     |
| Maintenance               |                 |               |              |                 |                                                                                                    |          |               |                       |
|                           |                 |               |              |                 |                                                                                                    |          |               |                       |
|                           |                 |               |              |                 |                                                                                                    |          |               |                       |
|                           |                 |               |              |                 |                                                                                                    |          |               |                       |
|                           | Unconfirmed     | CVL326        | test test    | test            | TELEFLORA PR                                                                                                    | \$2.00   | 1/21/2010     | Details Remove        |
|                           | Unconfirmed     | CVM405        | test test    | sdfasdf         | asdfasdf                                                                                                    | \$123.00 | 1/27/2010     | Details Remove        |
|                           | Unconfirmed     | <u>CV0369</u> | Jonathan Lam | 400 Norht Was   | bromeliad plant                                                                                                  | \$70.00  | 2/1/2010      | Details Remove *      |
|                           | Operator: jm    | inton 💌       | 1            |                 |                                                                                                    |          |               | Send                  |
|                           |                 |               |              |                 |                                                                                                    |          |               |                       |
| 1                         |                 |               |              |                 |                                                                                                    |          |               |                       |
|                           |                 |               |              |                 |                                                                                                    |          |               |                       |
| Ser and                   |                 |               |              |                 |                                                                                                    |          |               |                       |
|                           |                 |               |              |                 |                                                                                                    |          |               |                       |
| 13/23                     |                 |               |              |                 |                                                                                                    |          |               |                       |
|                           |                 |               |              |                 |                                                                                                    |          |               |                       |
|                           |                 |               |              |                 |                                                                                                    |          |               |                       |
|                           |                 |               |              |                 |                                                                                                    |          |               |                       |
|                           |                 |               |              |                 |                                                                                                    |          |               |                       |
| V/// J)                   |                 |               |              |                 |                                                                                                    |          |               |                       |
|                           |                 |               |              |                 |                                                                                                    |          |               |                       |
|                           |                 |               |              |                 |                                                                                                    |          |               |                       |
|                           |                 |               |              |                 |                                                                                                    |          |               |                       |
| 1111                      |                 |               |              |                 |                                                                                                    |          |               |                       |

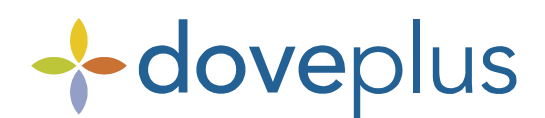

## Dove Network Delivery Confirmations (continued)

### **Delivery Confirmation Print Options**

You have the option to print Sent delivery confirmations only, Received delivery confirmations only, both Sent and Received delivery confirmations or turn off printing of all delivery confirmations. To set printing options in DovePlus:

1. Click the **Settings** icon that is located in the task tray.

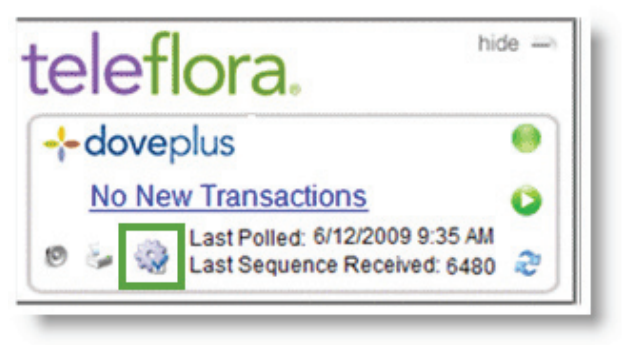

- 2. The DovePlus page appears. Click the Maintenance tab, then click DovePlus Settings.
- 3. Check/uncheck the appropriate print selections in Order Printing Defaults.

| teleflora                     | + doveplus we answer your PHONE 24/7 • 24HOURFLOWERS                                               |
|-------------------------------|----------------------------------------------------------------------------------------------------|
| QA TEST SHOP 3501 (US/Ce      | tral) Hele A                                                                                       |
| DovePlus Menu                 | DovePlus                                                                                           |
| Directory Lookup              | Order Defende                                                                                      |
| Maintenance                   | Autoformandi O a contrati                                                                          |
| Import DoveSettings           | Autoritimeter (Forward All (Y)                                                                     |
| Stop / Start Necerving Orders | <ul> <li>Electronic Delivery (Z) - Deliver only to selected shop electronically</li> </ul>         |
| Shortcut Codes                | Confirmation: Request confirmation of Filling Florist information for all orders                   |
| Do Not Send Request           | Autoresend: Automatically resend refused orders with Suggested Filling Florist                     |
|                               | Order Printing Defaults                                                                            |
|                               | Print Recipe with Order (Note: Images and recipes are for Teleflora Products, if available.)       |
|                               |                                                                                                    |
|                               | Print Image with Order (Note: Images and recipes are for Teleflora Products, if available.)        |
|                               | Enable Color Printing (Note: Disabling color printing may not be supported on all color printers.) |
|                               | Print Sent Delivery Confirmations                                                                  |
|                               | Print Received Delivery Confirmations                                                              |
|                               | Earal Directory Lookup Defaults                                                                    |
|                               | Hannal - T will choose the Filling Eleviet                                                         |
|                               | Automatics Lat Developmente Access the Office Elevist for me                                       |
|                               | Automatic - Let Doverius choose the Filing Ponst for me                                            |
|                               | Show Directory Ad Fly-out: Show information fly-out when mouse hovers over Directory Ads.          |
|                               | Save Reset Settin                                                                                  |
|                               |                                                                                                    |